## Een map aanmaken in Google drive. (op smartphone, tablet , laptop)

Hier volg ik de stappen op mijn smartphone.

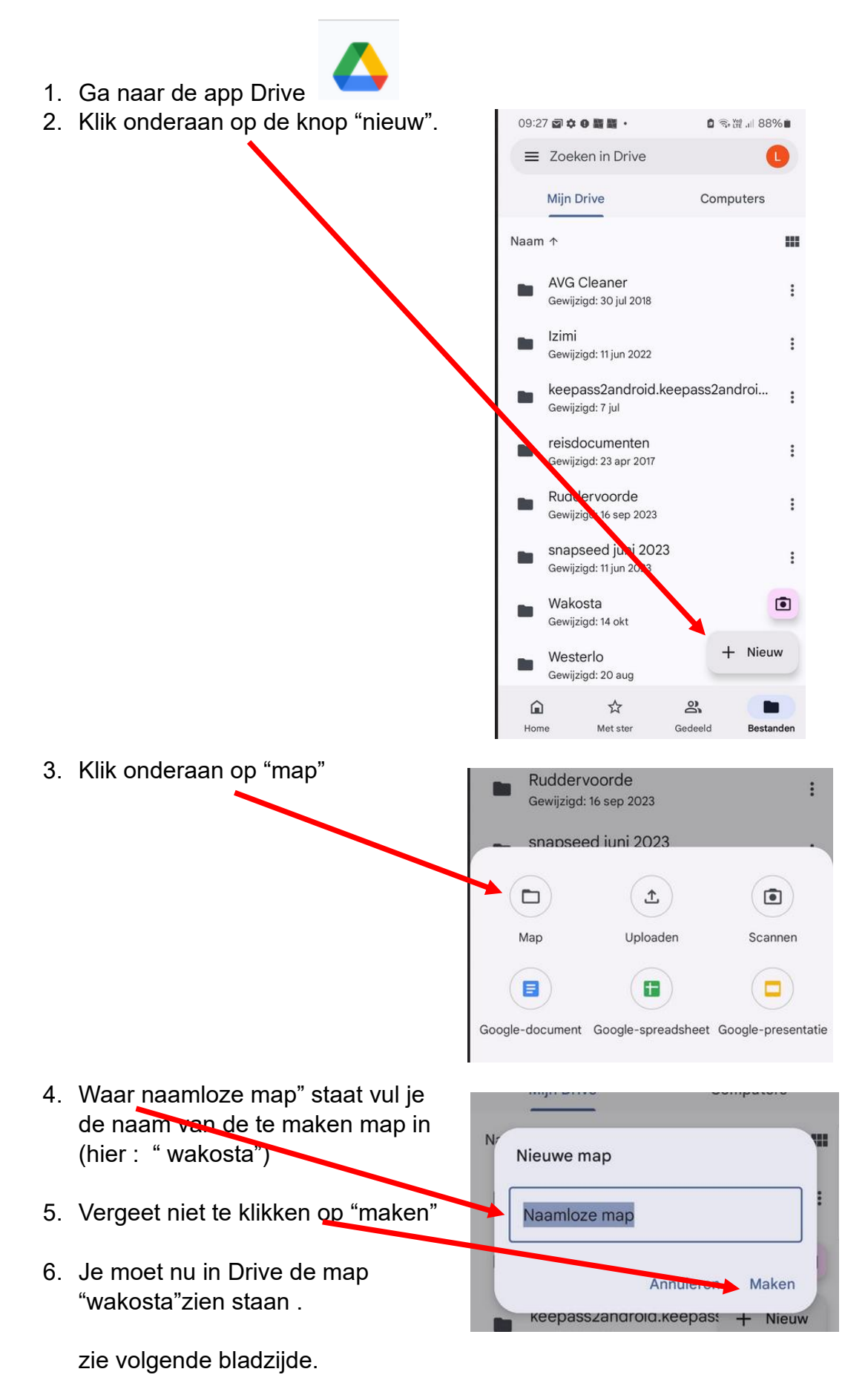

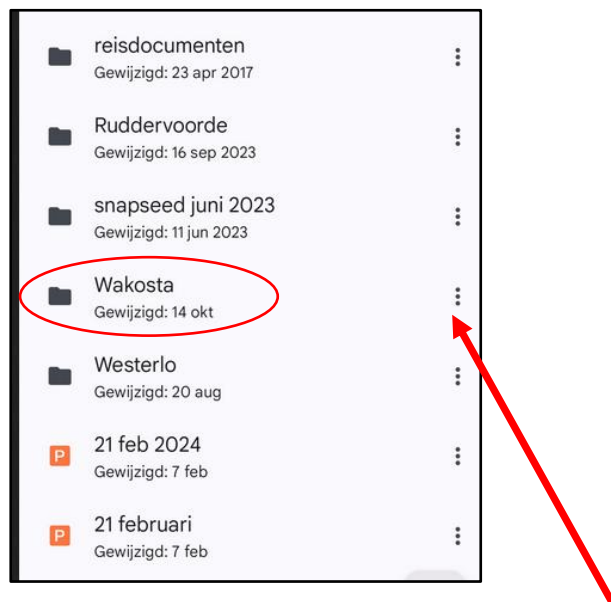

## Hoe kan je nu een map verwijderen?

- 1. Ga naar Drive
- 2. Rechts van de map "wakosta" staan er "drie puntjes" boven elkaar.

|    | Klik erop                                   |            | Mijn Drive Computers              |
|----|---------------------------------------------|------------|-----------------------------------|
|    |                                             |            | AVG Cleaner                       |
|    | Helemaal onderaan vind je "verwijderen"     |            | Wakosta                           |
|    |                                             | ot<br>Do   | Delen                             |
| 3. | Klik erop en de map + de hele inhoud is weg | 8          | Toegang beheren                   |
|    |                                             |            | Toevoegen aan 'Met ster'          |
|    |                                             | G          | Link kopiëren                     |
|    |                                             | 0_         | Naam wijzigen                     |
|    |                                             | $\odot$    | Kleur wijzigen                    |
|    |                                             | <b>@</b> + | Snelkoppeling aan Drive toevoegen |
|    |                                             | €          | Verplaatsen                       |
|    |                                             | i          | Details en activiteit             |
|    |                                             | J          | Toevoegen aan startscherm         |
|    | 4                                           | Ū          | Verwijderen                       |